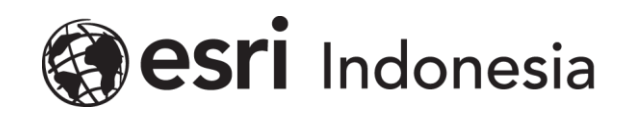

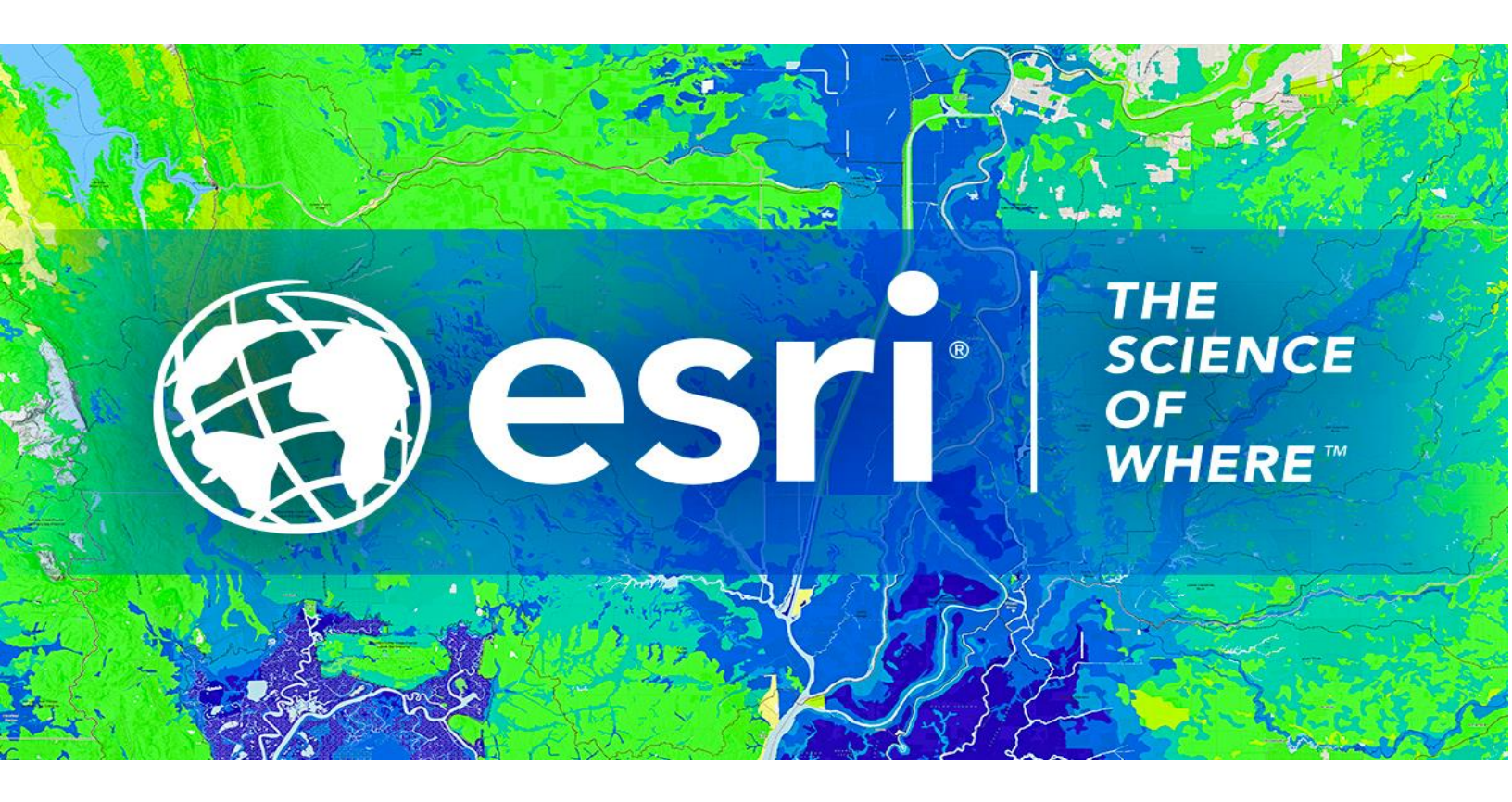

## Petunjuk Menghilangkan Lisensi ArcGIS Pro Concurrent Use secara Online

Esri Indonesia | Capital Place, 26<sup>th</sup> Floor, Jl. Gatot Subroto No. 18, Jakarta Selatan, 12710, Indonesia | P +62 (21) 2709 9881 – 84 | esriindonesia.co.id

## Daftar Isi

## Menghilangkan Otorisasi ArcGIS Pro Concurrent use license

## secara Online

Berikut dokumentasi dan langkah-langkah dalam menghilangkan otorisasi lisensi ArcGIS Pro secara Online:

- 1. Membuka *ArcGIS License Server Administrator* yang telah *terinstall* pastikan seluruh lisensi yang digunakan telah dikembalikan. Hal ini dapat dipastikan melalui folder *availability*.
- Arahkan pada folder Authorization dan pilih ArcGIS Pro 1.4 3.2 dari menu drop-down yang tersedia, kemudian klik Deauthorize.

| Searce Administrator - 2020.0 -                                                                       |                                                                                                    |                                      |            |             | ×  |  |
|----------------------------------------------------------------------------------------------------|----------------------------------------------------------------------------------------------------|--------------------------------------|------------|-------------|----|--|
| ArcGIS (LEA-305099)   Start/Stop License Service  Configure  Availability  Authorization  Diagnostics | To use Concurrent Use products and extensions, you must first authorize them<br>on your license server and start the service.<br>To authorize your products and extension, please select the version to license<br>and then click 'Authorize Now' below to start the Software Authorization<br>Wizard. |                                      |            |             |    |  |
|                                                                                                    | Pro 1.4-2. >                                                                                                    | Authorize Now                        | ]          |             |    |  |
|                                                                                                    |                                                                                                    |                                      |            |             |    |  |
|                                                                                                    | To remove licenses from                                                                                                    | your license server click De         | authorize  | :           |    |  |
|                                                                                                    | Machine IDs                                                                                                    | Generate a configuration<br>Generate | file for P | ortal 10.6: |    |  |
| Help License Server Status: RUN                                                                       | NING                                                                                                    | ОК                                   | Cancel     | App         | ly |  |

Gambar 1. Tampilan ArcGIS License Server Administrator

3. Langkah selanjutnya, pilih metode "*deauthorize with Esri now using Internet*" untuk menghilangkan otorisasi secara online. Klik *next*.

| Seauthorization Method<br>Select the method you want to use to deauthorize the software. |                                                                                      |  |  |  |  |  |  |
|------------------------------------------------------------------------------------------|--------------------------------------------------------------------------------------|--|--|--|--|--|--|
|                                                                                          |                                                                                      |  |  |  |  |  |  |
| Deauthorize with Esri no<br>(This automatic method<br>connection.)                       | ow using the Internet.<br>Is the easiest way to deauthorize. It requires an Internet |  |  |  |  |  |  |
| O Deauthorize at Esri's we                                                               | ebsite or by email to receive your deauthorization file.                             |  |  |  |  |  |  |
| O I have received a deaut                                                                | thorization file from Feri and am now ready to finish the                            |  |  |  |  |  |  |
| deauthorization process                                                                  | anonzadori nie nom can and an now ready to initiari the                              |  |  |  |  |  |  |
|                                                                                          | Browse                                                                               |  |  |  |  |  |  |
|                                                                                          |                                                                                      |  |  |  |  |  |  |
|                                                                                          |                                                                                      |  |  |  |  |  |  |
|                                                                                          |                                                                                      |  |  |  |  |  |  |
|                                                                                          |                                                                                      |  |  |  |  |  |  |
|                                                                                          |                                                                                      |  |  |  |  |  |  |
|                                                                                          |                                                                                      |  |  |  |  |  |  |
|                                                                                          |                                                                                      |  |  |  |  |  |  |
|                                                                                          |                                                                                      |  |  |  |  |  |  |
|                                                                                          |                                                                                      |  |  |  |  |  |  |
|                                                                                          |                                                                                      |  |  |  |  |  |  |
|                                                                                          |                                                                                      |  |  |  |  |  |  |
|                                                                                          |                                                                                      |  |  |  |  |  |  |

Gambar 2. Deauthorize secara online

4. Pilih produk yang akan dihilangkan otorisasi serta pastikan jumlah lisensi yang akan

dihilangkan. Kemudian klik **next.** 

| Software Authorization Wizard                                                 |         |           |                 | $\times$ |  |  |  |  |
|-------------------------------------------------------------------------------|---------|-----------|-----------------|----------|--|--|--|--|
| Deauthorization Options<br>Select the features you would like to deauthorize. |         |           |                 |          |  |  |  |  |
| Please select which features you would like to deauthorize:                   |         |           |                 |          |  |  |  |  |
| Feature                                                                       | Version | Expires   | No. of Licenses |          |  |  |  |  |
| ArcGIS Pro Advanced                                                           | 1225    | 7/31/2020 | 2               |          |  |  |  |  |
| Select/Deselect All                                                           |         |           |                 |          |  |  |  |  |
| To complete the deauthorization process, please click. Next.                  |         |           |                 |          |  |  |  |  |
|                                                                               |         | < Back    | Next > Cano     | cel      |  |  |  |  |

Gambar 3. Memilih produk dan jumlah lisensi

- Perangkat akan terkoneksi dengan Esri secara online dan menghilangkan otorisasi lisensi.
  Pengguna akan mendapatkan konfirmasi ketika proses selesai.
- 6. Klik *finish* untuk menutup aplikasi.

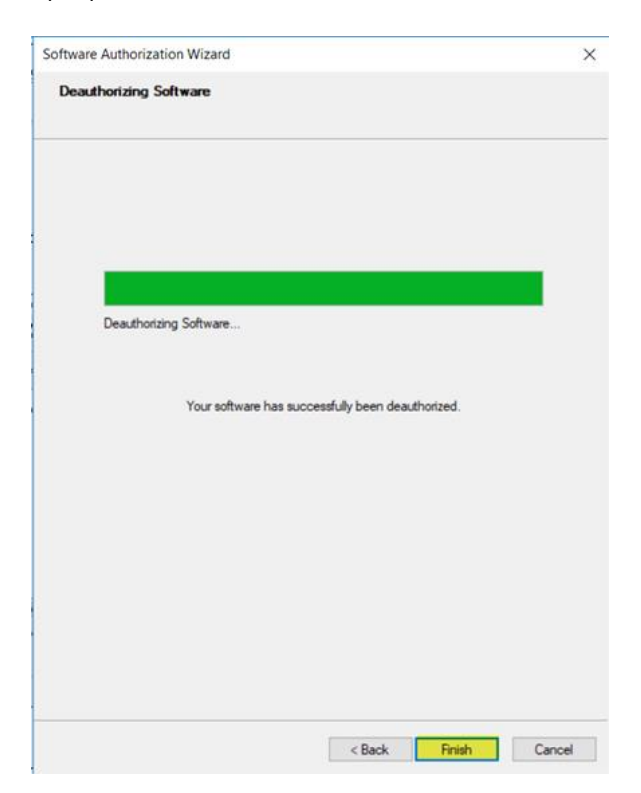

Gambar 4. Deauthorize telah dilakukan